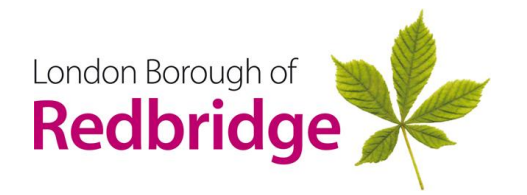

## LGPS 2014 The Local Government Pension Scheme

## Signing up for Member Self-Service

This factsheet explains how you can sign up for Member Self – Service into your own pension record.

Members access their own pension record in Member Self - Service (MSS), via the pensions website.

Once registered, it is possible to change certain details such as your address, or Expression of Wish details, and even run certain pension estimates. You will also be able to see your Annual Benefit Statements. You will need your NI No before you start.

To sign up for MSS, access the pension website https://www.redbridge.gov.uk/pensions/

*NB* – you must use Chrome as the platform to access the website for MSS to be accessible

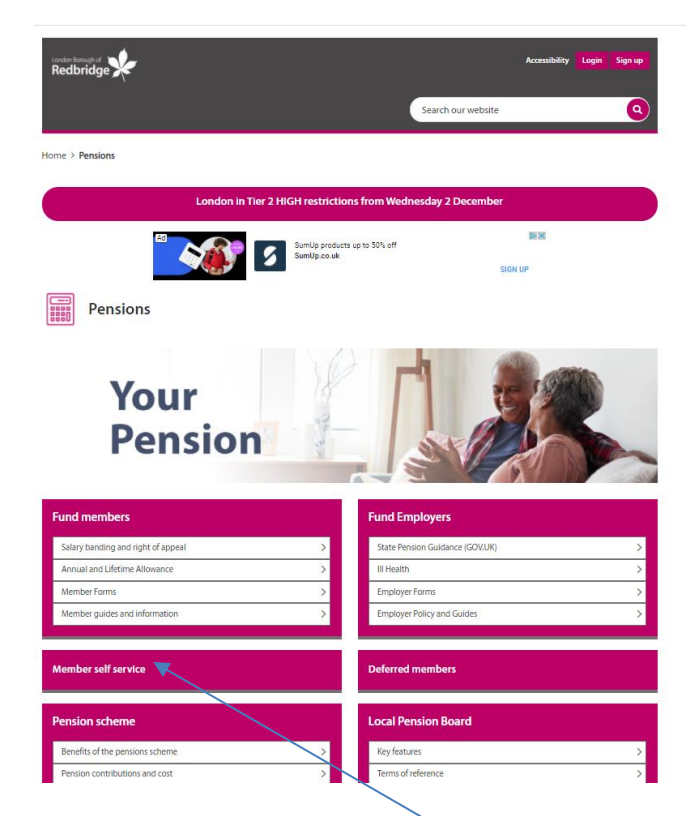

From the home screen click on Members Self Service and you will be taken to a new screen as follows overleaf.

|                                                                                                    | Access             | ibility Login | Sign up |
|----------------------------------------------------------------------------------------------------|--------------------|---------------|---------|
|                                                                                                    | Search our website |               | ٩       |
| tome > Pensions > Member self-service                                                                                                    |                    |               |         |
| London in Tier 2 HIGH restrictions from Wedne                                                                                                    | esday 2 December   |               |         |
| And the second second s | GET QUOTE.         |               |         |
| Member self-service                                                                                                    |                    |               |         |
| lember self service enables you to view personal and financial information about your pension securely.                                                                                                    |                    |               |         |
| he new Member Self Service (MSS) module for the Redbridge pensions administration system is now live                                                                                                    | 5.                 | sky           |         |
| Access the member self-service portal                                                                                                    |                    |               | сĸ      |
|                                                                                                    |                    | RID           | ΔΥ      |
| Vhat can the online system do?                                                                                                    | •                  | KI D          | ~ '     |
| Keep informed about the state of their pension                                                                                                    |                    |               |         |
| View/update contact details                                                                                                    |                    |               |         |
| <ul> <li>View documents such as Annual Benefit Statements</li> </ul>                                                                                                    |                    |               |         |
| View/update nomination details                                                                                                    |                    |               |         |
| <ul> <li>Generate estimates (Active Members)</li> <li>ctive members will also be able to perform their own online calculations to obtain estimates of what the</li> </ul>                                                                                                    | ev could expect to |               |         |
| eceive at retirement age or due to early retirement as a result of redundancy or ill health.                                                                                                    | y cours expect to  |               |         |
| How do Laccess my online pension records?                                                                                                    |                    |               |         |
| ion do racessiny onnie pension recordsi                                                                                                    |                    |               |         |

Click on the link you can register online and you will be taken to the following screen

| Active Members                                                                                                    |                                                                                                   |                                                                                                    |
|----------------------------------------------------------------------------------------------------|---------------------------------------------------------------------------------------------------|----------------------------------------------------------------------------------------------------|
| <text><text><text><list-item><list-item><list-item><section-header><section-header><section-header><list-item><list-item></list-item></list-item></section-header></section-header></section-header></list-item></list-item></list-item></text></text></text> | Click Here to Register<br>You will need the following details to legan the<br>apploadion process: | <section-header><section-header><section-header><section-header><section-header><section-header><section-header><section-header><section-header><list-item><list-item><list-item><section-header><section-header><section-header><section-header><list-item><list-item><list-item><list-item><list-item><list-item><list-item><list-item><list-item><list-item><list-item><list-item><list-item><list-item><list-item><list-item><list-item><list-item><list-item><list-item><list-item><list-item><list-item><list-item></list-item></list-item></list-item></list-item></list-item></list-item></list-item></list-item></list-item></list-item></list-item></list-item></list-item></list-item></list-item></list-item></list-item></list-item></list-item></list-item></list-item></list-item></list-item></list-item></section-header></section-header></section-header></section-header></list-item></list-item></list-item></section-header></section-header></section-header></section-header></section-header></section-header></section-header></section-header></section-header> |

Click on Click here to Register and you will see the following screen

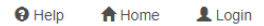

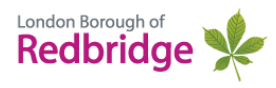

## Sign Up

To request an activation key complete the form below and click the Sign Up button

Your activation key will be sent to the email address held on record. If you have not received this within 24 hours please contact your Pensions Administrator.

| Surname       | Surname        |
|---------------|----------------|
| NI Number     | NI NUMBER      |
| Date of Birth | dd/mm/yyyy 🗮   |
| Email Address | Email Address  |
|               | Sign Up Cancel |

Enter the relevant details into the 4 boxes and click on the sign up button

If the email address you add matches that held on your pension record, you will be sent an ACTIVATION code direct to that email address – you may have to check your junk mail

| ✓ Success ×<br>You have successfully completed the first stage of the Member Self-Service signup process. You should receive an email shortly with<br>instructions on how to complete the process.                                    |  |
|----------------------------------------------------------------------------------------------------|--|
|                                                                                                    |  |
| Take charge of your pension                                                                                                    |  |
| Manage your pension online with our Member Self Service portal.<br>Whether you are thinking about joining or are already a member, Aquila Heywood's next generation<br>self service portal can help you achieve your retirement aims. |  |
|                                                                                                    |  |

If you have received the ACTIVATION code direct, click on the link and you will be taken to the following screen for you to populate accordingly. *If you picked up your ACTIVATION code on your smart phone, you may find it easier to forward that to another smart device or PC.* 

If the email address entered is not the same as that held on ALTAIR, or there is no email address held, the activation code will be sent to the pensions team, who will forward it on to you.

Once you have received you activation key, you can set up your own User name, password and security questions

| Favorites Tools Help                                                         |                                                                                                    |                                                                                                    |             |                                |                     |
|------------------------------------------------------------------------------|----------------------------------------------------------------------------------------------------|----------------------------------------------------------------------------------------------------|-------------|--------------------------------|---------------------|
| d Sites 🔻 🙋 Web Slice Ga                                                     | allery 🔻                                                                                                    |                                                                                                    |             |                                |                     |
|                                                                              | Registration                                                                                                    |                                                                                                    |             |                                |                     |
|                                                                              |                                                                                                    |                                                                                                    |             |                                |                     |
|                                                                              | Please provide the following details and click                                                                                                    | the Register button to complete your registration.                                                                                                    |             |                                |                     |
|                                                                              | Username                                                                                                    | Username                                                                                                    | ×           |                                |                     |
|                                                                              | Email Address                                                                                                    | Email Address                                                                                                    | ×           |                                |                     |
|                                                                              | Confirm E-mail Address                                                                                                    | Confirm E-mail Address                                                                                                    | ×           |                                |                     |
|                                                                              |                                                                                                    |                                                                                                    |             |                                |                     |
|                                                                              | Enter New Password                                                                                                    | Enter New Password                                                                                                    |             |                                |                     |
|                                                                              | Contirm New Password                                                                                                    | Contrim New Password                                                                                                    | *           |                                |                     |
|                                                                              | Password Hint                                                                                                    | Password Hint                                                                                                    | 5           |                                |                     |
|                                                                              | New Personne 1                                                                                                    | New Personse 1                                                                                                    |             |                                |                     |
|                                                                              | Confirm New Response 1                                                                                                    | Confirm New Response 1                                                                                                    | ×           |                                |                     |
|                                                                              |                                                                                                    |                                                                                                    |             |                                |                     |
|                                                                              | Security Question 2                                                                                                    | Name of First School                                                                                                    | •           |                                |                     |
|                                                                              | New Response 2                                                                                                    | New Response 2                                                                                                    | ×           |                                |                     |
|                                                                              |                                                                                                    |                                                                                                    |             |                                |                     |
| ps://bredbridge.pensiond                                                     | Confirm New Response 2                                                                                                    | Continn New Response 2                                                                                                    | ×           | Registration - altair Member × | - °<br>@ \$         |
| os://biredbridge.pensiond<br>Favorites Tools Help                            | Confirm Hew Response 2                                                                                                    | Contirm New Response 2                                                                                                    | ×           | Registration - altair Member × | - °<br>Ռ Զ          |
| os://bredbridge.pensiond<br>Favorites Tools Help<br>d Sites ♥ € Web Slice G  | etails.co.uk/home/registration/registrat<br>allery -<br>Registration                                                                                                    | Continn New Response 2                                                                                                    | *<br>srvice | Registration - altair Member × | - <b>3</b><br>ଲିକ୍ଟ |
| os://bredbridge.pensiondi<br>Favorites Tools Help<br>d Sites ▼ @ Web Slice G | etails.co.uk/home/registration/registration/registration/registration/registration/registration/registration/registration                                                                                                    | Contirm New Response 2<br>Register Cancel<br>ion.html                                                                                                    | *<br>rvice  | Registration - altair Member × | - ø<br>M A          |
| os://Ibredbridge.pensiond<br>Favorites Tools Help<br>d Sites ♥ @ Web Slice G | etails.co.uk/home/registration/registration<br>allery -<br>Registration<br>Please provide the following details and other                                                                                                    | Contirm New Response 2  Regelar Cancel  ion.html P                                                                                                    | *<br>ervice | Registration - altair Member × | - <b>ግ</b><br>ሴ አ   |
| os://bredbridge.pensiond<br>Favorites Tools Help<br>d Sites • @ Web Slice G  | etails.co.uk/home/registration/registrat<br>allery -<br>Registration<br>Please provide the following details and clic<br>Username                                                                                                    | Continn New Response 2                                                                                                    | srvice      | Registration - altair Member × | • -<br>ድ ጨ          |
| os.//Ibredbridge.pensiond<br>Favorites Tools Help<br>d Sites ▼ Ø Web Slice G | etails.co.uk/home/registration/registrat<br>allery<br>Registration<br>Please provide the following details and clic<br>Username<br>Email Address                                                                                                    | Continn New Response 2                                                                                                    | ervice      | Registration - altair Member × | - <b>ខ</b><br>ណិង   |
| ss.//Ibredbridge.pensiond<br>Favorites Tools Help<br>d Sites ▼ @ Web Slice G | etails.co.uk/home/registration/registration/<br>allery<br>Registration<br>Please provide the following details and clo<br>Username<br>Email Address<br>Confirm E-mail Address                                                                                                    | Contirm New Response 2                                                                                                    | x<br>rvice  | Registration - altair Member × | - 0<br>M x          |
| os://bredbridge.pensiond<br>Favorites Tools Help<br>d Sites ▼ Ø Web Slice G  | etails.co.uk/home/registration/registration<br>allery -<br>Registration<br>Please provide the following details and circ<br>Username<br>Email Address<br>Confirm E-mail Address                                                                                                    | Contirm New Response 2  Regelar Cancel  ion.html P                                                                                                    | ervice      | Registration - altair Member × | – <b>ሪ</b> ድ        |
| os://Ibredbridge.pensiond<br>Favorites Tools Help<br>d Sites ♥ € Web Slice G | etails.co.uk/home/registration/registration<br>allery -<br>Registration<br>Please provide the totowing details and off<br>Username<br>Email Address<br>Confirm E-mail Address<br>Enter New Password                                                                                                    | Contirm New Response 2  Register  At the Register button to complete your registration.  SMIThy42  mublobby@blahblah.co.uk                                                                                                    | srvice      | Registration - altair Member × | – <b>ግ</b><br>ሱ ጵ   |
| os://bredbridge.pensiond<br>Favorites Tools Help<br>d Sites ♥ € Web Slice G  | etails.co.uk/home/registration/registration<br>allery -<br>Registration<br>Please provide the following details and cle<br>Username<br>Email Address<br>Confirm E-mail Address<br>Enter New Password<br>Confirm New Password                                                                                                    | Contine New Response 2  Regular Cancel  Inc.html                                                                                                    | srvice      | Registration - altair Member × | - <b>ወ</b><br>ሱ አ   |
| os://bredbridge.pensiond<br>Favorites Tools Help<br>d Sites ▼ Ø Web Slice G  | etails.co.uk/home/registration/registrat<br>allery -<br>Registration<br>Please provide the following details and clic<br>Username<br>Email Address<br>Confirm E-mail Address<br>Enter New Password<br>Confirm New Password                                                                                                    | Continn New Response 2                                                                                                    | evice       | Registration - altair Member × | - 3<br>M \$         |
| os://bredbridge.pensiond<br>Favorites Tools Help<br>d Sites ▼ Ø Web Slice G  | etails.co.uk/home/registration/registrat<br>allery -<br>Registration<br>Please provide the following details and cit<br>Username<br>Email Address<br>Confirm E-mail Address<br>Enter New Password<br>Confirm New Password<br>Confirm New Password Hint<br>Security Question 1                                                                             | Continn New Response 2  Register Continn  Conchrint  Conchrint Conchrint  Conchrint  Conchrint  Conchrint  Conchrint Conchrint  Conchrint Conchrint  Conchrint Conchrint  Conchrint Conchri | x           | Registration - altair Member × | - ø<br>∩ ☆          |
| ss.//bredbridge.pensiond<br>Favorites Tools Help<br>d Sites ▼                | etails.co.uk/home/registration/registration<br>allery -<br>Registration<br>Please provide the following details and circ<br>Username<br>Email Address<br>Confirm E-mail Address<br>Confirm New Password<br>Confirm New Password<br>Password Hint<br>Security Question 1<br>New Response 1                                                                 | Contine New Response 2  Regelar Cancel  Register button to complete your registration.  SMIThy42  mblobby@Blahblah.co.uk  ferthedby@Blahblah.co.uk  Fether's Forename  Father's Forename                                                                                                    | x           | Registration - altair Member × | - °                 |
| os://bredbridge.pensiond<br>Favorites Tools Help<br>d Sites ♥ € Web Slice G  | etails.co.uk/home/registration/registration<br>altery -<br>Registration<br>Please provide the following details and off<br>Username<br>Email Address<br>Confirm E-mail Address<br>Confirm New Password<br>Password Hint<br>Security Question 1<br>New Response 1<br>Confirm New Response 1                                                                | Contine New Response 2  Regular Cancel  Inc.html                                                                                                    | srvice      | Registration - altair Member × | - <b>3</b><br>M M   |
| os://bredbridge.pensiond<br>Favorites Tools Help<br>d Sites ♥ € Web Slice G  | etails.co.uk/home/registration/registrat<br>allery -<br>Registration<br>Please provide the following details and cle<br>Username<br>Email Address<br>Confirm Rew Password<br>Confirm New Password<br>Password Hint<br>Security Question 1<br>New Response 1<br>Confirm New Response 1                                                                     | Continu New Response 2                                                                                                    | ervice      | Registration - altair Member × | - <b>3</b><br>ሰነ አ  |
| os://bredbridge.pensiond<br>Favorites Tools Help<br>d Sites ♥ Ø Web Slice G  | etails.co.uk/home/registration/registrat<br>allery -<br>Registration<br>Please provide the following details and clic<br>Username<br>Email Address<br>Confirm E-mail Address<br>Confirm New Password<br>Confirm New Password<br>Bassword Hint<br>Security Question 1<br>New Response 1<br>Confirm New Response 1<br>Security Question 2<br>New Response 2 | Contirm New Response 2  Regular Cancel  ion.html                                                                                                    |             | Registration - altair Member × | - 8<br>M A          |

As you click on each of the fields you will be shown online help for that field

Click on the green **Register** button.

You will then be taken to the following screen which is the **Login** screen, and you can login with the details you have just entered

| London Borough of Redbridge                                                                                         |                                                                           |                             | 😧 Help 🕈 Home 🕹 Login                | Â |
|----------------------------------------------------------------------------------------------------|---------------------------------------------------------------------------|-----------------------------|--------------------------------------|---|
| Login                                                                                                    |                                                                           |                             |                                      |   |
| Success<br>Your new Member Self-Service account has                                                                 | s been created and you may now log in.                                    |                             | ×                                    |   |
| Please enter your username and password be<br>If you have received an activation key, please                        | low. If you haven't got a username and pas<br>complete your registration. | sword, you can request one. |                                      |   |
| Username<br>Password                                                                                                | Password                                                                  |                             | ×                                    |   |
|                                                                                                    | Forgotten your password?<br>Forgotten your username?                      |                             |                                      |   |
|                                                                                                    | Login                                                                     |                             |                                      |   |
| $\times$                                                                                                    | C.                                                                        | ۲                           |                                      |   |
| Pension Enquiries<br>Human Resources<br>London Borough of Redbridge<br>9th Floor, Lynton House<br>255/259 High Road | 020 8708 3000                                                             | Redbridge Pensions website  | pensionsigpsudmingreidbridge gov. uk | , |

You will be asked one of the security questions that you have already chosen.

| ← 🕘 🔳 https://lbredbridge.pensionde                                                                                                    | ails.co.uk/home/login/confirm.html                                                                                  |                   | 🔎 👻 🙆 Member Self Service  | Login - altair Member Self-Se ×    | ₩ ↔ ♦ |
|----------------------------------------------------------------------------------------------------|----------------------------------------------------------------------------------------------------|-------------------|----------------------------|------------------------------------|-------|
| File Edit View Favorites Tools Help                                                                                                    | llerv 🔻                                                                                                    |                   |                            |                                    |       |
| pression and the second of the second of the |                                                                                                    |                   |                            | A Home Login                       |       |
|                                                                                                    | Login                                                                                                    |                   |                            |                                    |       |
|                                                                                                    |                                                                                                    | Father's Forename | Forgotien your response?   | ~                                  |       |
|                                                                                                    |                                                                                                    |                   | Continue Cancel            |                                    |       |
|                                                                                                    |                                                                                                    |                   |                            |                                    |       |
|                                                                                                    |                                                                                                    |                   |                            |                                    |       |
|                                                                                                    |                                                                                                    |                   |                            |                                    |       |
|                                                                                                    | Pension Enquiries<br>Human Resources<br>London Borough of Redehtige<br>9th Filor, Lynfon House<br>255/259 High Road | 020 8708 3000     | Redbridge Pensions website | pensionstgpsadmin@redbridge.gov.uk |       |

Once that field is completed click on the **Continue** button. You will then be taken to a screen where you are asked to tick a **Consent Statement** 

| ile Edit View Favorites Tools H<br>↓ Isoggested Sites ▼ @ Web S | elp<br>ce Gallery ▼                                                                                                    |                                                                             |  |
|-----------------------------------------------------------------|----------------------------------------------------------------------------------------------------|-----------------------------------------------------------------------------|--|
|                                                                 |                                                                                                    | the Login                                                                   |  |
|                                                                 | Consent Statement                                                                                                    |                                                                             |  |
|                                                                 | I consent to the use of my personal data for this member self-service website. Without your consent we are unable to process the data services and we are therefore not able to let you access the member area of the website. Your consent can be withdrawn at any time Withdrawat page. Yes - I agree to the above statement | required to provide the member self-<br>through this website on the Consent |  |
|                                                                 | Stdemt                                                                                                    |                                                                             |  |
|                                                                 |                                                                                                    |                                                                             |  |
|                                                                 | Presion Engatises<br>Human Resources<br>Landon Borough of Redinidge<br>Proc. Lindon House                                                                                                    | pensionstypeadmin@redfridge.gov.uk                                          |  |

You are then registered for MSS and you will see the following screen. Each box holds a different area of information that you can either access or amend, as appropriate.

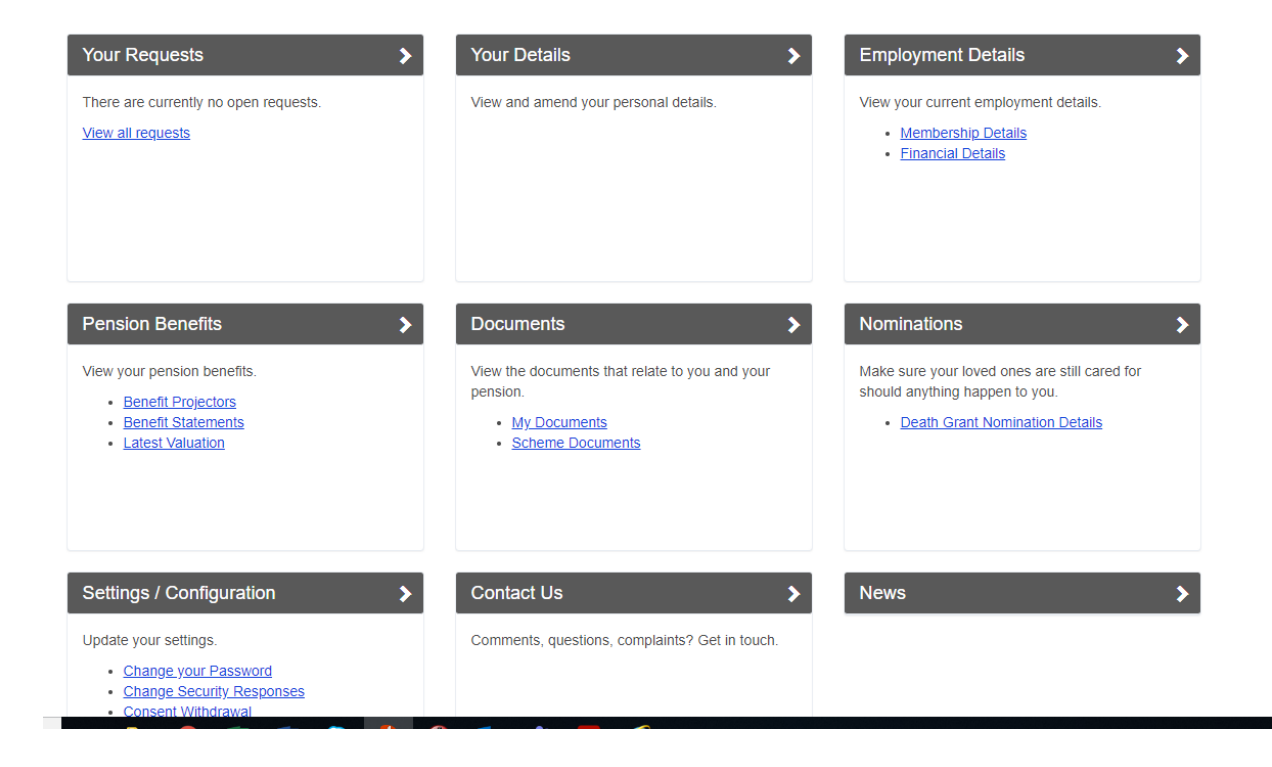

Once you have completed your registration, the next time you wish to look at your pension record, you only have to click on Access the self-service portal, /

|                                                                                                    | Accessibility Login Sign up |
|----------------------------------------------------------------------------------------------------|-----------------------------|
|                                                                                                    |                             |
| Home > Pensions > Member self-service                                                                                                    |                             |
| London in Tier 2 HIGH restrictions from Wednesda                                                                                                    | y 2 December                |
| Ad Sector Standlord insurance.<br>Stripply Business                                                                                                    | GET QUOTE.                  |
| Member self-service                                                                                                    |                             |
| The new Member Self Service (MSS) module for the Perbridge persions administration system is now live                                                                                                    |                             |
| The new member sen service (wiss) mouther for the readinge pensions administration system is now live.                                                                                                    | SKY                         |
| Access the member self-service portal                                                                                                    | BLACK                       |
| What can the online system do?                                                                                                    | TRIDAT                      |
| Keep informed about the state of their pension                                                                                                    |                             |
| View/update contact details                                                                                                    |                             |
| View documents such as Annual Benefit Statements                                                                                                    |                             |
| View/update nomination details                                                                                                    |                             |
| Generate estimates (Active Members)                                                                                                    |                             |
| Active members will also be able to perform their own online calculations to obtain estimates of what they cou<br>receive at retirement age or due to early retirement as a result of redundancy or ill health. | ld expect to                |

## How do I access my online pension records?

If you have not already registered to use Member Self Service, you can register online.

Click on the View details button under I'm a member and you will be taken to the Login screen.

For more information on the LGPS 2014 scheme, including explanatory videos, various modellers and online calculators, please visit the pension's website https://www.redbridge.gov.uk/pensions/

You can also visit www.lgpsmember.org

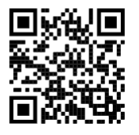

Local Government Pension Scheme

For access to https://www.redbridge.gov.uk/pensions/